## **My Mobilex**

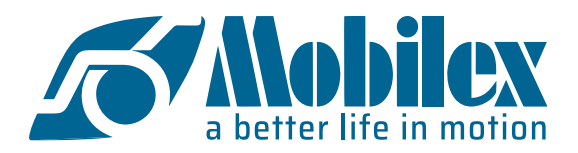

## Effettuare il login e inviare un ordine

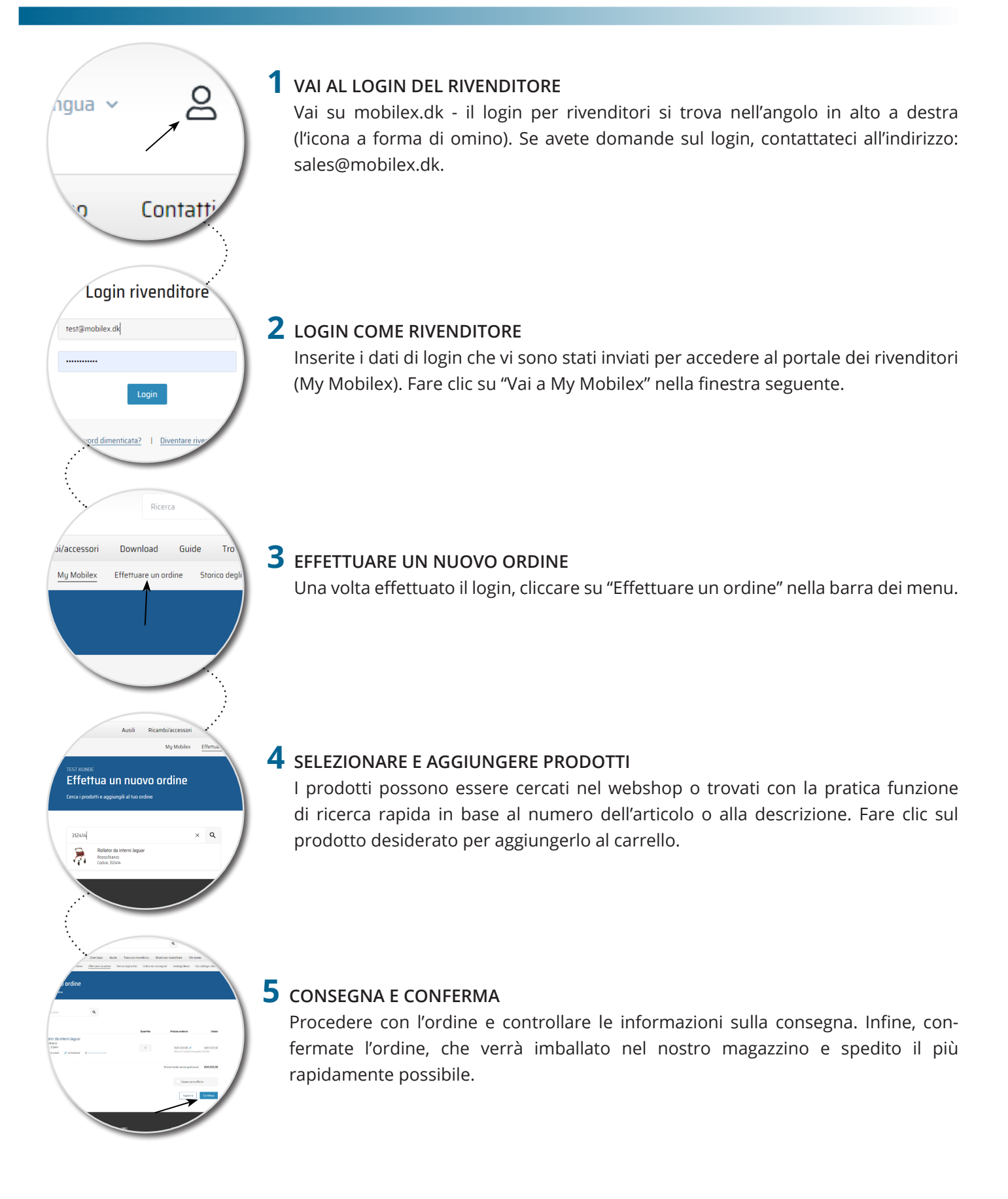